# Lucratividade por fornecedor x Autorização de Pedido no maxGestão

1.0 Objetivo
2.0 Como configurar
3.0 Como será apresentado na tela de autorização

4.0 Como será visualizado no Aplicativo

## Produto: maxGestão Nuvem

### 1.0 Objetivo

1.1 Esse fluxo tem como objetivo a possibilidade de realizar o cadastro da margem de lucratividade por fornecedor, e que possa entrar no fluxo de autorização de pedido para rejeitar, autorizar ou ir para o ERP direto dependendo da faixa cadastrada através do fornecedor.

## 2.0 Como configurar

2.1 Ao acessar o maxGestão Web do lado esquerdo da tela clique no **Menu cadastro >> cadastro de** margem de lucratividade, selecione o fornecedor e preencha as faixas inicial e final para que o pedido relacionado ao fornecedor desejado, não seja permitido gravar dentro dessa margem, o pedido entre para o fluxo de aprovação e para que o pedido possa ser enviado direto ao ERP.

| 4                  | GESTÃO                                                                   | - | Cherne Anderene<br>Usuarite Others MandGersle plus Versilie: D & & C E                                                                                                    |
|--------------------|--------------------------------------------------------------------------|---|----------------------------------------------------------------------------------------------------|
|                    | Paineis                                                                  |   | M Existence de Managemente Laconstituídade                                                                                                    |
| 11<br>12<br>12     | Cadastras<br>Usabrico<br>Pertit de Usabrico<br>Morgem-de<br>Lacatévidade |   | Beel - Hote on Exploration Max Apple, page, dense in freedome.     Non.       Part     Exploration     State Comparison       Part     Exploration     Comparison     Non.                                                                                                    |
| 2<br>2<br>10<br>10 | Autorizaçãos<br>Geolocalização<br>Conta Comenta<br>Robitírios<br>Vendas  |   | Maximum Face Maximum Face Maxim |
| 0                  | Relatórios<br>Personalizados                                             |   | Clinto Aplas                                                                                                    |
| 8                  | Rolatorico 5.1.<br>Rolatorico<br>Personalizados<br>Rolatorico 5.1.       |   | Concentration Concentration Concent                                                                                                    |
| 8                  | Relatórios 8.1.                                                          |   | the state of the state of the   |

#### Voltar

#### 3.0 Como será apresentado na tela de autorização

3.0 Ao acessar a tela de autorização de pedido no Menu autorizações, selecione o pedido em ações

clique no ícone • , havendo margem cadastrada será apresentado em janela informação do fornecedor e a margem cadastrada, caso não haja será apresentado mensagem informando que não existe margem de lucratividade por fornecedor cadastrada.

## Artigos Relacionados

- Como instalar o MaxGestão PWA no iOS
- Autorização/ Aprovação de Pedidos no maxPedido
- Como ocultar lucratividade do produto no maxPedido
- Como cadastrar clientes pelo aplicativo do maxPedido
- Como definir se informações do cadastro do cliente serão gravadas na integradora

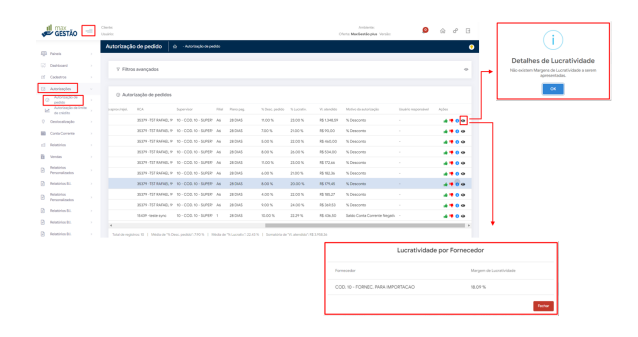

Voltar

## 4.0 Como será visualizado no Aplicativo

4.1 Ao acessar o aplicativo clique no Menu autorização de pedido e posteriormente em detalhes do pedido, nessa tela é possível visualizar a lucratividade por fornecedor (es) em detalhe.

| 17:21 🖻 🖻 🛆 …                                                                                                    |                                                 |         |              |   | 💐 🕾 al 🗎          |
|----------------------------------------------------------------------------------------------------|-------------------------------------------------|---------|--------------|---|-------------------|
| ← Detalhe                                                                                                    | do pedi                                         | do      |              |   |                   |
| Detalhes do peo                                                                                                    | lido                                            |         |              |   | 8                 |
| Detalhe Lucration                                                                                                    | vidade Forr                                     | necedor |              |   | 8                 |
| Produto                                                                                                    |                                                 |         |              |   | % comissão        |
| 1 - COD.: 1 - SO ICI<br>Preça tabela: R\$ 100<br>Preça autorizado: R\$<br>Preça venda S/ Impo<br>Preça min: R\$ 0,00 | MS 10% MA<br>0,00<br>\$ 100,00<br>sto: R\$ 100, | IS NADA |              |   | <u>0.0</u>        |
| Estoque atual: 100<br>% Desc. autorizado:<br>% Lucratividade: 49,                                                    | 0,00                                            |         |              |   | lug. Preço<br>λ.0 |
| 0                                                                                                    | Q                                               | ÷       | K 21<br>K 21 | Ň |                   |

| Detaine Lucratividade | Fornecedor    |
|-----------------------|---------------|
| Fornecedor            | Lucratividade |
| Fornecedor 1          | 10%           |
| Fornecedor 2          | 20%           |

#### Voltar

#### Revisado pelo Analista Daniel Lopes

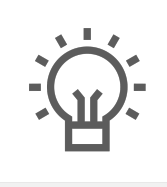

Não encontrou a solução que procurava?

Sugira um artigo

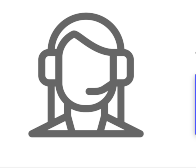

Ainda com dúvida?